MPI

# 20 to 40 kHz - 2000W

(other frequency ranges available)

**ULTRASONIC GENERATOR – Manual** 

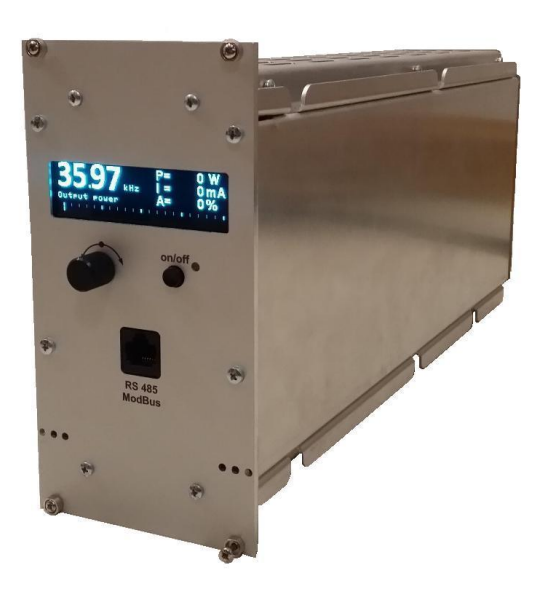

| SONORIVET control_panel internall use only                   |                                                                                                | = _    | × |
|--------------------------------------------------------------|------------------------------------------------------------------------------------------------|--------|---|
| CONTROLL WELDING PID SCAN COM                                | N Rescar Write START F TEST E STOP beat [7767] CONN                                            | Х БХІТ |   |
| SCAN<br>SCAN<br>SCAN<br>SCAN<br>SCAN<br>SCAN<br>SCAN<br>SCAN | 800 34900 3500 35100 35200 35300 35400 35500 3500 3500 3600 36100 36200 36500 36500 3600 36100 |        |   |

# **CONTENTS**

| CONTENTS                                         | 2  |
|--------------------------------------------------|----|
| INTRODUCTION                                     | 4  |
| GENERAL INFORMATION                              | 4  |
| SAFETY INSTRUCTIONS                              | 5  |
| GENERAL VIEW                                     | 7  |
| DIMENSIONS                                       | 8  |
| INSTALLATION & ENVIRONMENT                       | 9  |
| POWER SUPPLY                                     | 9  |
| HF CONNECTOR                                     | 10 |
| 25-PIN DSUB I/O SOCKET                           | 11 |
| WIRING FOR START                                 | 1  |
| INTERFACE SOCKET RS485 MODBUS - RJ 45 CONNECTOR: | 11 |
| OPERATOR ELEMENTS AND DISPLAY ON THE FRONT PANEL | 4  |
| MAIN STARTING WINDOW                             | 4  |
|                                                  | 5  |
| ENERGY WINDOW                                    | 5  |
| PEAK POWER WINDOW                                | 6  |
| DELAY, HOLD AND AFTERBIRST WINDOW                | 6  |
| SYSTEM WINDOW                                    | 6  |
| BUTTON – SETTING THE FUNCTIONALITY OF THE BUTTON | 7  |

| WRITE TO MEMORY WINDOW             |    |
|------------------------------------|----|
| MODBUS COMMUNICATION PROTOCOL      |    |
| ERROR MESSAGES AND TROUBLESHOOTING |    |
| MAINTENANCE                        |    |
| SPECIFICATIONS:                    |    |
| WARRANTY                           | 16 |
| SPARE PARTS                        |    |
| SERVICE HOTLINE                    | 16 |

## **INTRODUCTION**

Dear Customer,

Thank you for your purchase of the product.

This ultrasonic SONOWELD-generator has been developed using the latest technologies to allow for greater overall performance and stability.

Please read and follow these operating instructions carefully before installing or commissioning your product. As with any electrically powered device, failure to observe these instructions can present a risk to life.

The device may only be operated and maintained by personnel who have read and understood this operating manual and are familiar with the applicable legal regulations for accident prevention and workplace safety. Failure to comply with this will result in a loss of warranty rights.

## **General information**

This ultrasonic generator is a device which is used for ultrasonic plastic- and metal-welding applications as well as for different special applications such as: Sieving, atomizing, etc.

The main features are:

- > Autotuning circuit to tune automatically to the resonant frequency of the connected horn.
- ▶ Fully digital frequency generation.
- ➢ High speed microcontroller to control all functions of the generator.
- LCD-display with rotary encoder
- Modbus on all generators
- Constant / adjustable amplitude 0 100 %
- Protected against : Short circuit

Overtemperature Overload

# SAFETY INSTRUCTIONS

Symbols in manual:

| <u>.</u> | Immediate imminent danger – health and live<br>(bad injuries or dead) |
|----------|-----------------------------------------------------------------------|
|          | hot surface.<br>Do not Touch!                                         |
|          | Possible damage,<br>without danger for people                         |
|          | Electrical voltage!                                                   |

Before starting up your device, please read through the following instructions carefully, both for your own safety and for the safety of the device.

Keep this manual where it can be readily accessed by all systems users.

#### Installation is to be carried out by qualified technical personnel only!

- > This ultrasonic generator is to be operated by properly trained personnel only!
- Due to the way it operates, additional safety measures must be taken if the device is to be used in areas posing an explosion risk.
- > The electromagnetic compatibility corresponds to the standards and regulations listed in the specifications.

All necessary settings were either made in the factory or are described in this handbook. However, should problems occur on start-up, please do not make any prohibited adjustments to the device, as this would endanger your warranty rights. If in doubt, please contact our technical service staff.

- Please contact our technical service if at all in doubt. Please see the last page.
- Inspection or diagnostic work inside the device may only be carried out to the extent described and, as with the electrical connection should only be performed by skilled personnel. When performing such work, the ultrasonic generator must be completely disconnected from the main power source. (unplug the mains connection).
- The device must always be disconnected from the mains before cleaning or when installing/uninstalling an option. Do not use liquid cleaners or sprays. Only use a damp cloth.

- > Inputs or outputs that are used for controlling or monitoring purposes should be twisted and shielded.
- > The device must not be in close proximity to electrically charged components or cables.

The shielding should be connected to the generator's earth on one side of the generator.
Attention: All connections for the signal or control lines are galvanically connected to the generator.

- > Always observe any warnings or instructions provided on the device itself.
- The platform for the device must be sufficiently stable, as the device being jolted or falling could cause severe damage.
- Ensure that the power supply specifications given on the device are met.
- Only those transducers which have the correct frequency, power output and dimensions may be used with this generator.
- HF cables from the generator to the transducer as well as mains cables to the generator may not be rolled up if they are too long. Instead, they must be shortened to the required length due to the risk of overheating.
- With the exception of the permitted tasks listed in the handbook, you should never attempt to repair or modify the device yourself.

<u>/4</u>

In the following cases you should disconnect the device from the mains and contact a qualified service engineer:

- · If the mains cable or plug is damaged
- · If liquid has penetrated into the device
- · If the device has fallen over or the housing is damaged
- · If the device displays noticeably different behaviour than standard operation

Repairs and modifications may only be carried out by competent, skilled personnel

# **GENERAL VIEW**

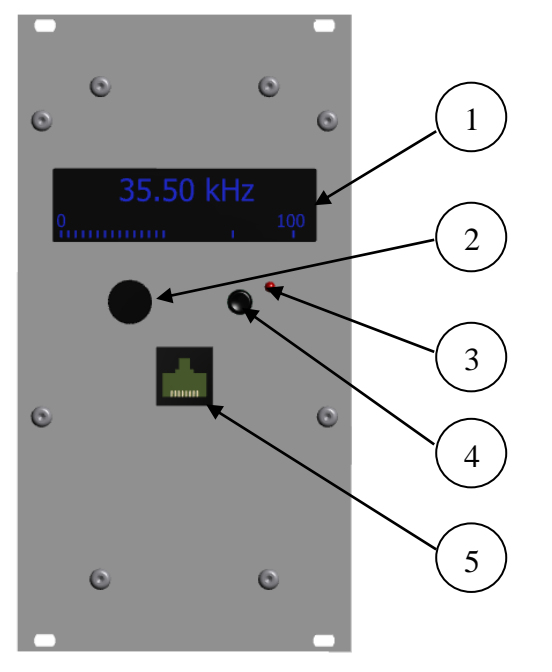

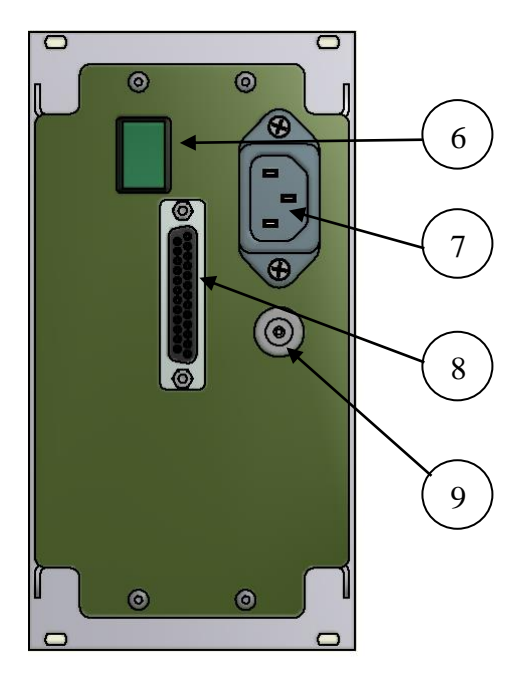

Front view

Back view

| 1 | Display high resolution – 72x20mm |  |  |  |  |  |
|---|-----------------------------------|--|--|--|--|--|
| 2 | Knob encoder                      |  |  |  |  |  |
| 3 | Bi color LED                      |  |  |  |  |  |
| 4 | Command for US ON                 |  |  |  |  |  |
| 5 | RJ45 connector                    |  |  |  |  |  |
| 6 | Main Switch ON/OFF                |  |  |  |  |  |
| 7 | Power socket 210-250V             |  |  |  |  |  |
| 8 | 25-POLE DSUB I/O SOCKET           |  |  |  |  |  |
| 9 | HF Lemo Plug                      |  |  |  |  |  |

# **DIMENSIONS**

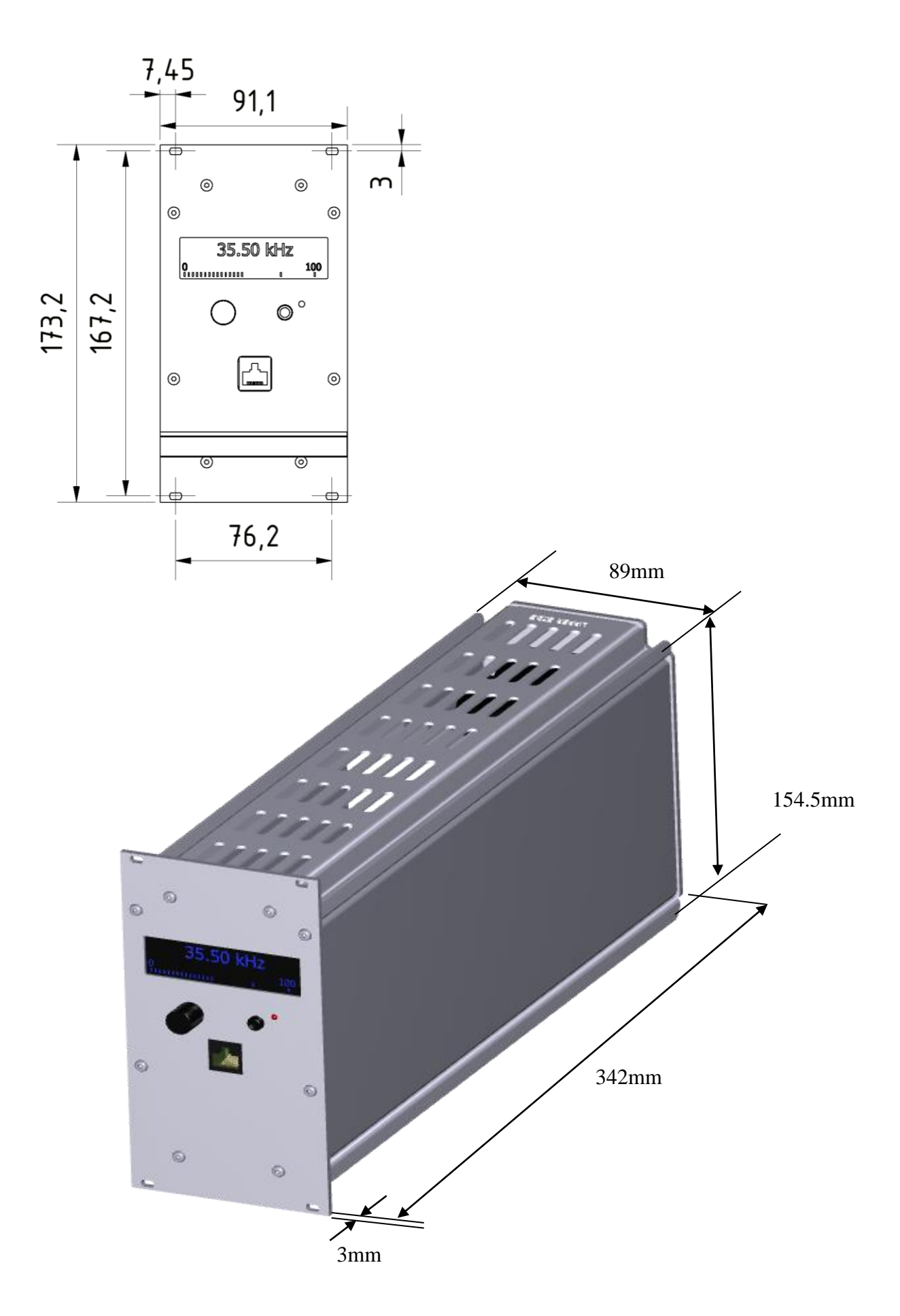

# **INSTALLATION & ENVIRONMENT**

Choose a suitable location that will protect the device from moisture, water, excessive sunlight and heat. The selected location for the device should be in an area where ambient temperatures do not exceed 40°C.

If the generator cannot dissipate the heat sufficiently, it will display an error message due to excess temperature (see also the "OVER TEMPERATURE" error description).

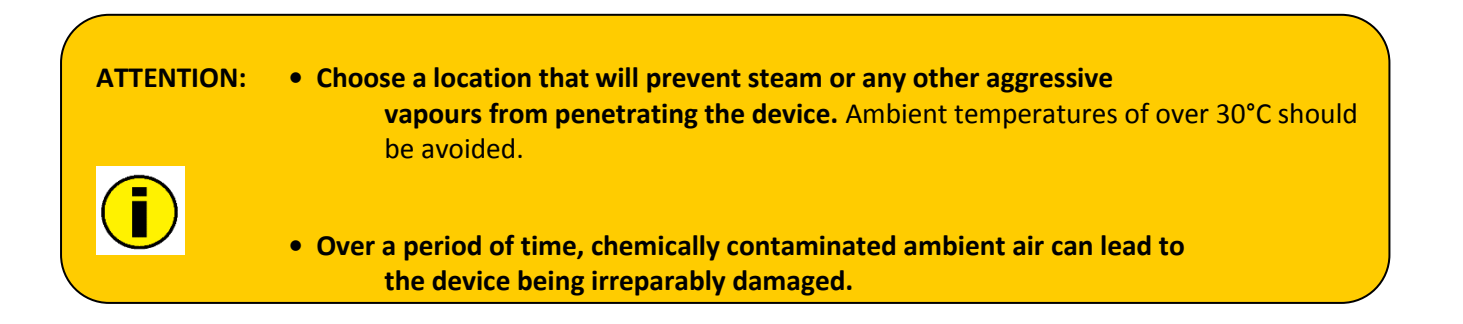

### Power supply

The ultrasonic generator draws its power (210-250VAC/50-80Hz) via the connection cable with Power socket.

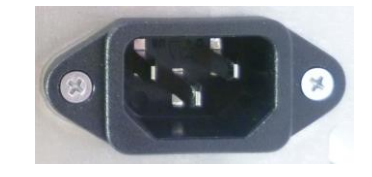

It has an internal main fuse (10 AF).

If you need to change the fuses, unscrew the cover of the housing.

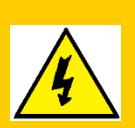

- For safety reasons, always disconnect the unit from the mains before changing fuses.
- Plug racks into earthed sockets only.
- Always replace blown fuses with new fuses of the same type.
- This should only be performed by qualified, skilled personnel.
- Only use cables with sufficient cross-section.
- Minimum cross-section: 1.5 mm2.

### **HF connector**

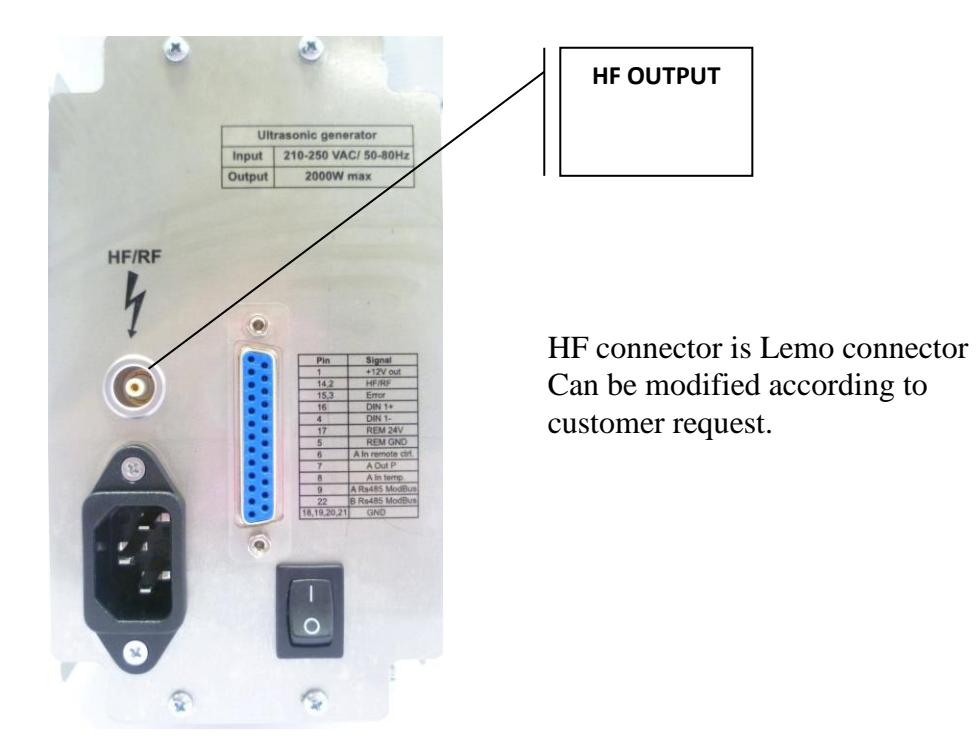

- Output voltage could be between 600V and 1200V AC.
- Only use cables specified by the manufacturer.
- Use only shielded transducer connection cables.

# 25-pin DSUB I/O socket

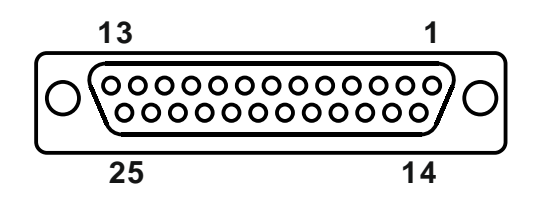

| Pin<br>Number | Signal                            | Direction | Signal<br>level | Description                                                                                          |
|---------------|-----------------------------------|-----------|-----------------|----------------------------------------------------------------------------------------------------|
| 1             | +12V                              | Output    | +12Vdc          | Supply voltage for external use 100mA max                                                            |
| 14,2          | HF/RF                             | I/O       | Up to<br>24Vdc  | Input and output Relay HF-DA. Contact is closed<br>when ultrasonic voltage is emitted.<br>(seeFig.3) |
| 15,3          | Error                             | I/O       | Up to<br>24Vdc  | Input and output Relay Error. Contact is closed<br>up on error.<br>(seeFig.3)                        |
| 16            | DIN_1+                            | Input     | Up to<br>24Vdc  | Digital input for external STOP (seeFig.2)                                                           |
| 4             | DIN_1-                            | Output    | Up to<br>24Vdc  | Digital input for external STOP (seeFig.2)                                                           |
| 17            | REM 24V                           | Input     | Up to<br>24Vdc  | Remote input (active high). Reference is "REM GND" (see Fig.2)                                       |
| 5             | REM GND                           | Output    | Up to<br>24Vdc  | Remote input "REM GND" (see Fig.2)                                                                   |
| 6             | Analog input<br>remote<br>control | Input     | 0-10V           | Input for amplitude control. 5V=50% Amplitude.<br>10V=100% Amplitude. Reference is GND.              |
| 7             | Analog<br>output power            | Output    | 0-10V           | Voltage corresponding to the current output power 0- 100%. Reference is GND.                         |
| 8             | Analog input<br>temperature       | Input     |                 | Voltage corresponding to the transducer<br>temperature. Reference is GND. 0V=0°C;<br>10V=100°C       |
| 9             | A RS485<br>ModBus                 | 1/0       |                 | A signal RS485 ModBus Protocol                                                                       |
| 22            | B RS485<br>ModBus                 | I/O       |                 | B signal RS485 ModBus Protocol                                                                       |
| 18,19,20,21   | GND                               | Output    |                 | Internal GND                                                                                         |

# **Example of external connections**

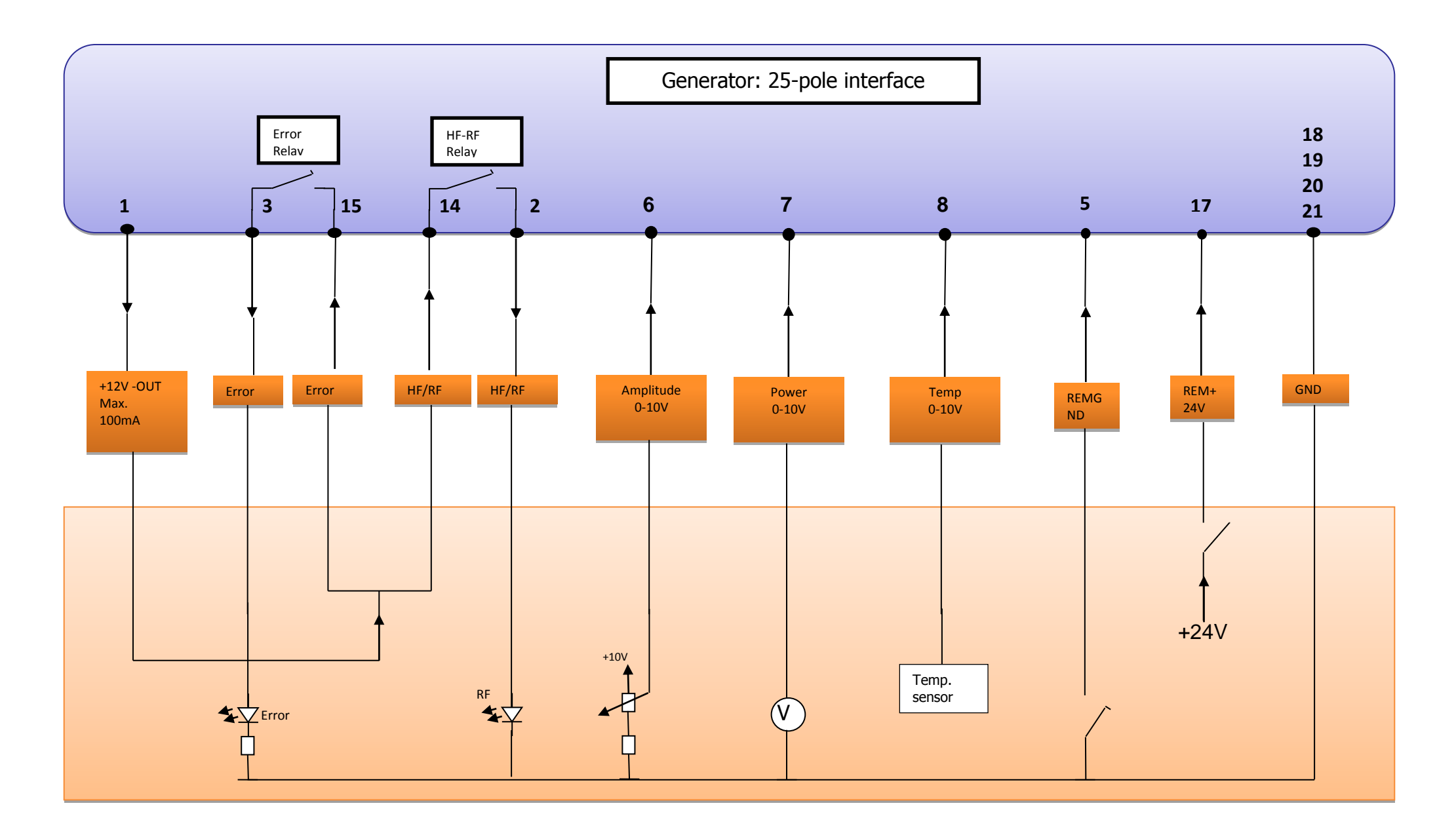

# Wiring for start

#### using a signal 12 V

The generator has internal supply of +12V on pin 1. The 4 pins (1-17-5-18) have to be connected.

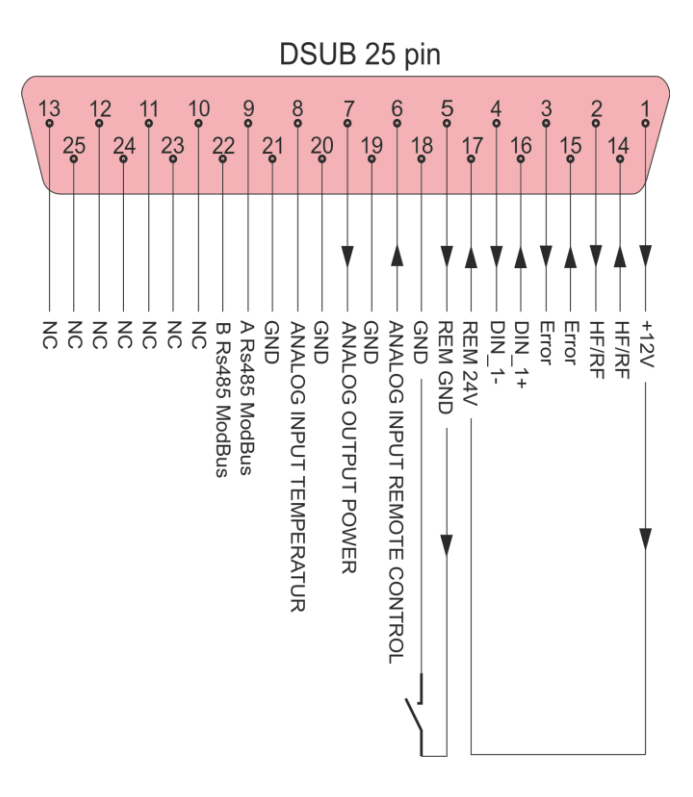

#### Using an external +24V

If user wants to use +24V, it must use an external supply.

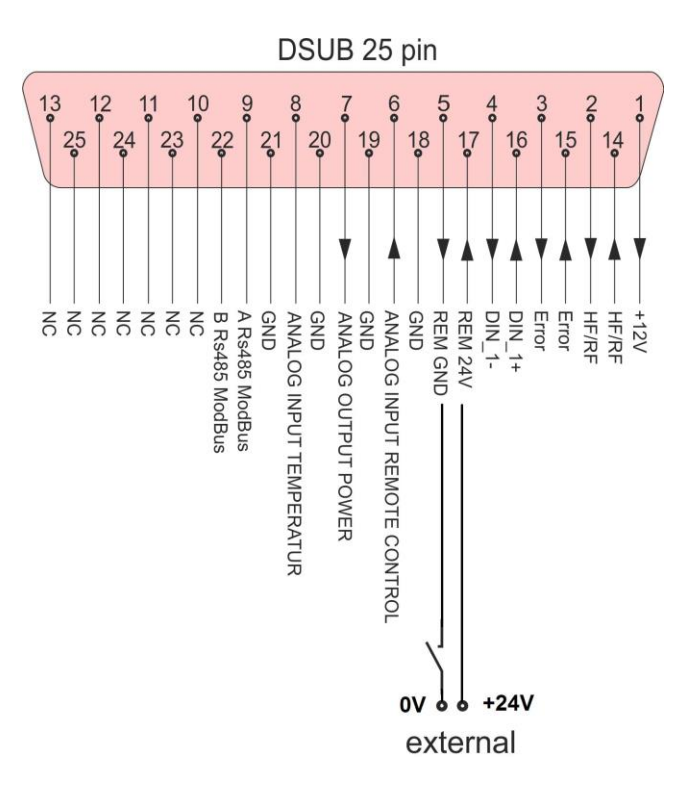

#### Start with PLC

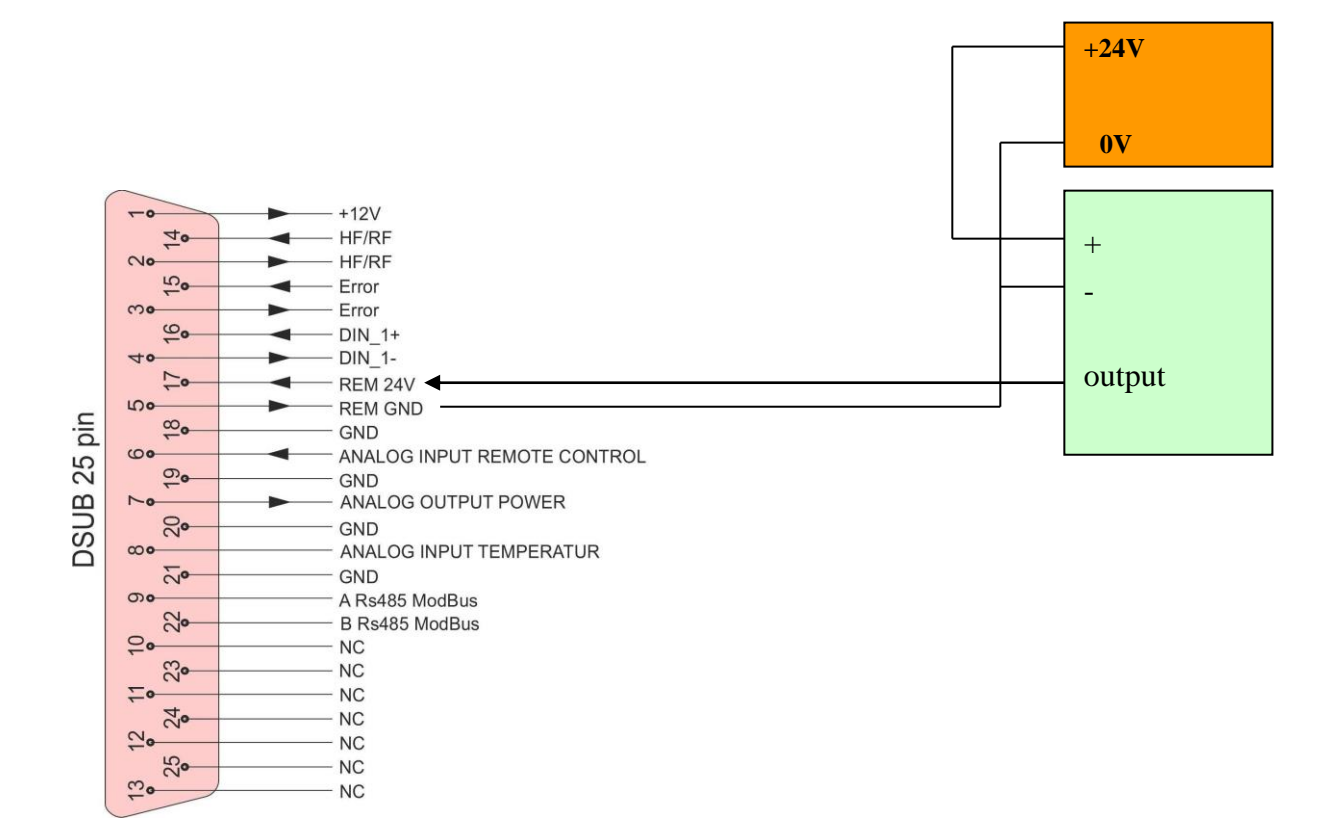

#### Connection of HF-RF

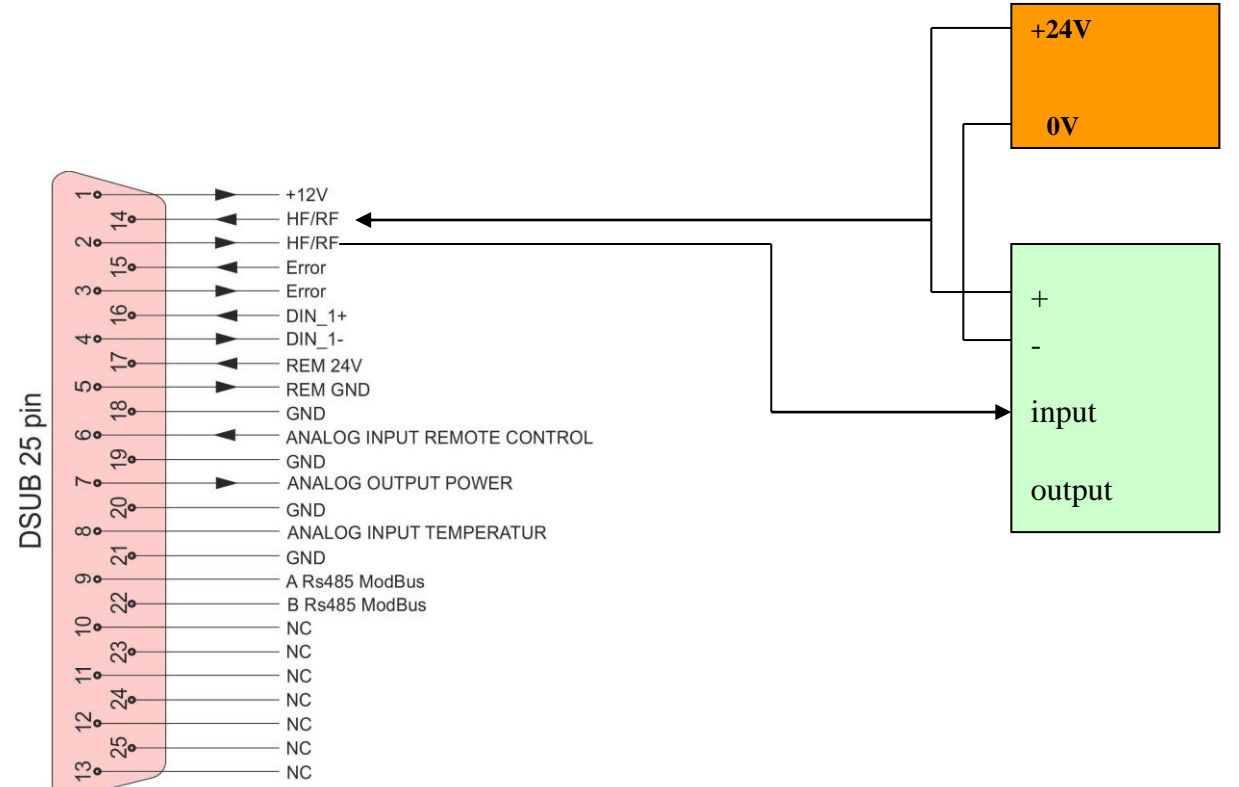

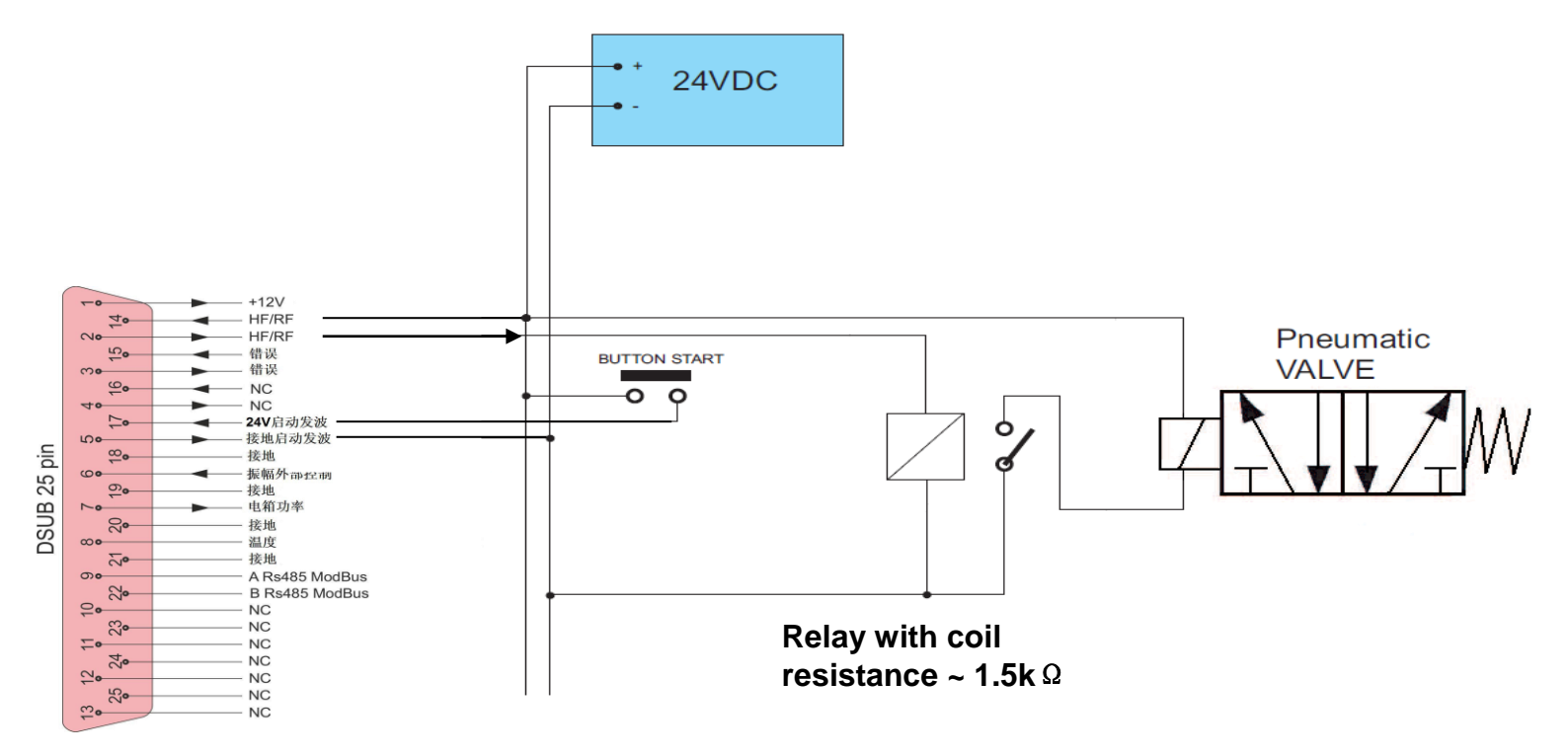

Cf page 36 for parameters of HF-RF.

# **Operator elements and display on the front panel**

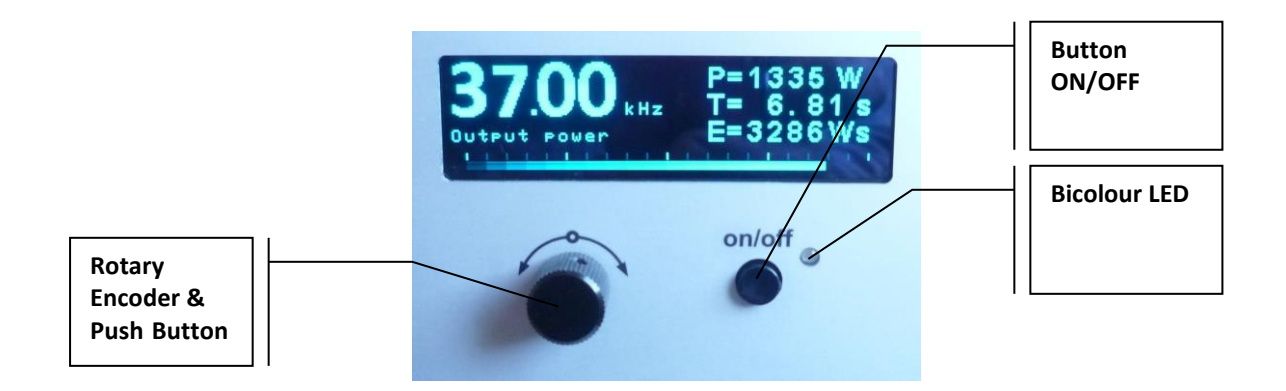

**Bicolour LED:** Lights up green when generator is switched on and works properly Lights up red in the event of an error

**<u>ON/OFF button</u>**: The functionality of the button could be selected from System window (6) or in LabView software PROPERTIES tab.

#### **Rotary Encoder & Push Button**

Multifunction button:

- 1. By pressing the encoder you can move the cursor and select parameters on the current window;
- 2. By rotating you can change the value of the current parameter.
- 3. By press + hold for 2 seconds, you will WRITE TO MEMORY all present settings of the generator.
- 4. Fast double pressing returns to the main starting window.

### Main starting window

After the generator is powered on, the initial screen contains the following status information.

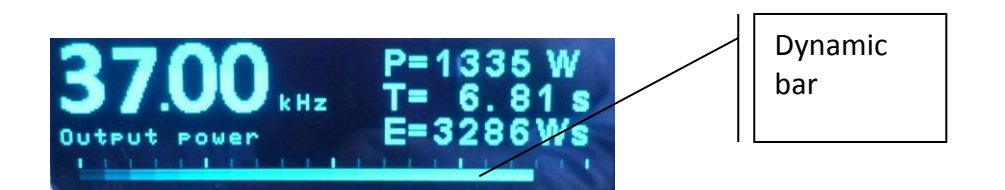

**Freq** – Actual frequency of the generator.

P = Power – Actual consumed power (in Watts)

**T** = **Time** – time when generator is on (s)

**E = Energy** – Energy consumed by the generator (Ws)

Dynamic bar shows the Output Power Value.

### Power window

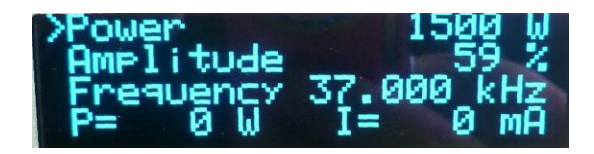

Power – setting for maximal power (in W)
Amplitude – setting for maximal amplitude (in % where 100% = 1000V)
Frequency – setting for starting frequency (in kHz)
P – Actual Output Power Value (in Watts)
I – Actual Output current through the transducer (in mA)

### Time window

| lime<br>Time plus<br>Time minus<br>Last time | 9997<br>9997 |
|----------------------------------------------|--------------|
|----------------------------------------------|--------------|

#### These are welding regime settings. Welding by time:

Time – time when the generator is on (in seconds)

**Time plus** – shows the maximum duration of the control signal (in seconds)

Time minus – minimum duration of the control signal (in seconds) Note: If entered a control signal from external control unit (PLC) out of limits Time Plus and Time minus, the bicolour LED will light in red and an error message Limit Time will be displayed.

Last time - duration of the last working cycle (in seconds)

### **Energy window**

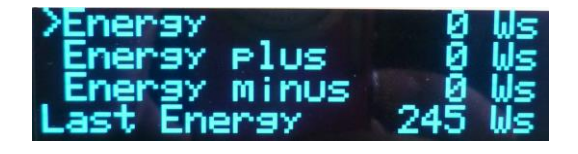

#### These are welding regime settings. Welding by energy:

**Energy** – setting of nominal energy during the welding process (in Ws). If the setting is different from 0 and the generator reaches the set value the Welding Time(see page 23-24) automatically stops.

**Energy plus** – maximum allowed energy reached during the welding process.(in Ws) **Energy minus** – minimum allowed energy reached during the welding process (in Ws)

*Note:* If the energy during the welding process is out of limits *Energy Plus* and *Energy Minus*, the bicolour LED will light in red and an <u>error message Limit Energy</u> will be displayed.

Last Energy - energy of the last working cycle (in Ws)

### Peak power window

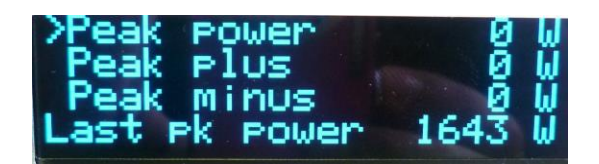

#### These are welding regime settings. Welding by peak power:

**Peak Power** – setting of the peak power (in W). If the setting is different from 0 and the generator reaches the set value of the peak power, the Welding Time(see page 23-24) automatically stops.

**Peak plus** – maximum allowed peak power reached during the welding process (in W) **Peak minus**– minimum allowed peak power reached during the welding process (in W)

*Note:* If the Peak Power during the welding process is out of limits **Peak Plus** and **Peak minus**, the bicolour LED will light in red and an <u>error message **Limit Peak Power**</u> will be displayed.

Last pk Power - peak power of the last working process (in W)

### **Delay, Hold and Afterbirst window**

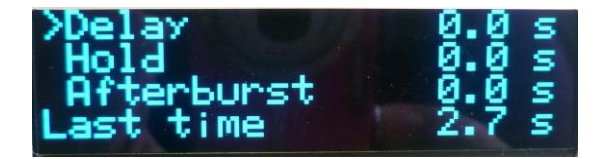

**Delay** – after the start signal, the generator delays starting with the set value of the delay (in seconds) (see page 23-24)

**Hold** – the generator delays with the set hold value before executing Afterburst (in seconds) (see page 23-24)

**Afterburst** – setting the value of afterburst (in seconds). Afterburst is a second US pulse. **Last time** - time for the last working process (in seconds)

### System window

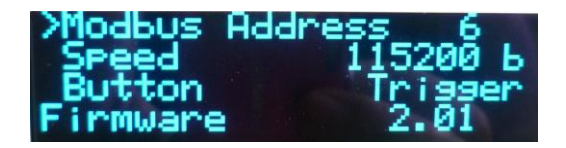

**Modbus** Address – shows the address of the generator in the Modbus network. The default Modbus Address is 6.

Speed – communication speed

### START Button – setting the functionality of the button

There are 4 options:

**OFF** – the button is off. Any action on start button will not start the generator. Generator can only be started by remote start (on 25 pins connector).

**PUSH** – the button works as a test button – while pushed the generator is on, while released the generator is stopped. See the picture below:

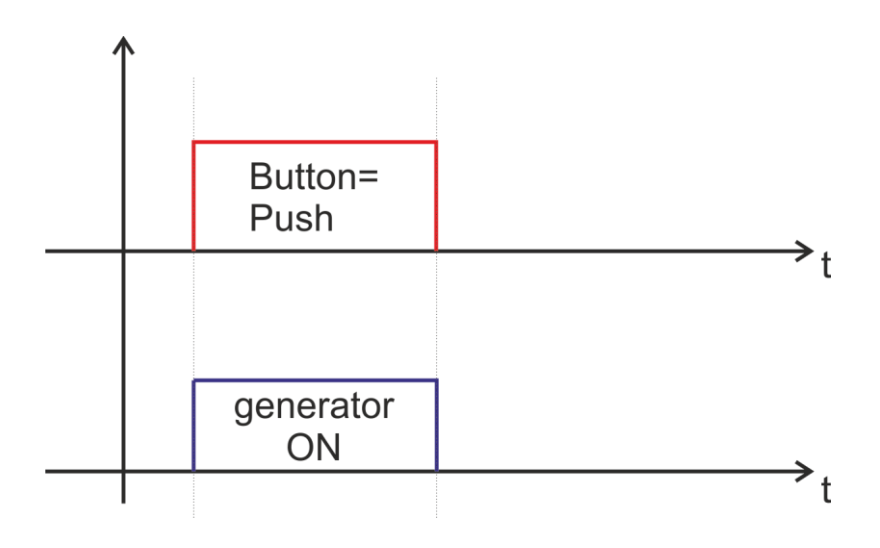

To <u>START</u> generator :

- either by start button on front of generator
- or by remote start on 25 pins connector (see page 13 for remote start)

To <u>STOP</u> generator :

- either releasing the start button at front of generator if start has been done by it
- or by removing signal on remote start on 25 pins connector (see page 13 for remote start) if start has been done through it

**LATCH**- the generator starts with a start and stops with a second pulse pushing the button once the generator starts, pushing the button again the generator stops.

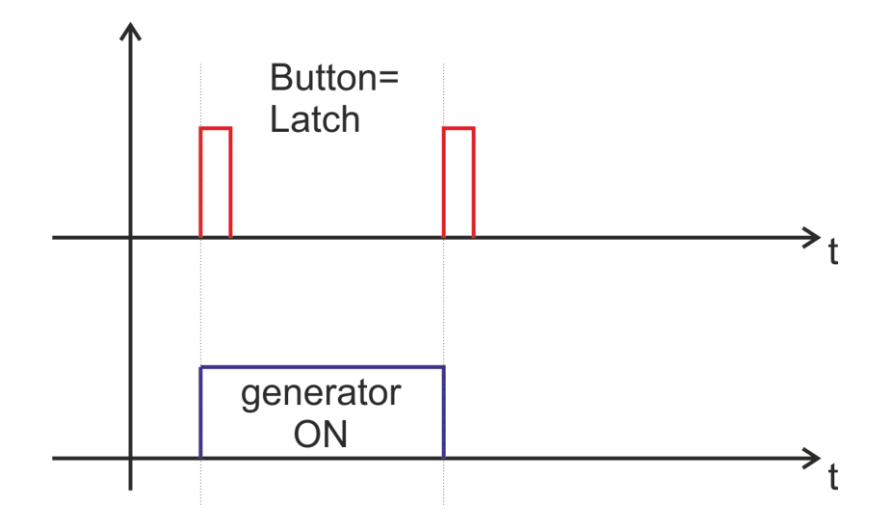

To <u>START</u> generator :

- either by start button on front of generator
- or by remote start on 25 pins connector (see page 13 for remote start)

#### To <u>STOP</u> generator :

- either press the start button at front of generator
- or send signal on remote start on 25 pins connector (see page 13 for remote start)
- or send signal STOP on pins 4&16 on 25pins connector

**TRIGGER** – this mode must be used if time, power or energy parameters are set

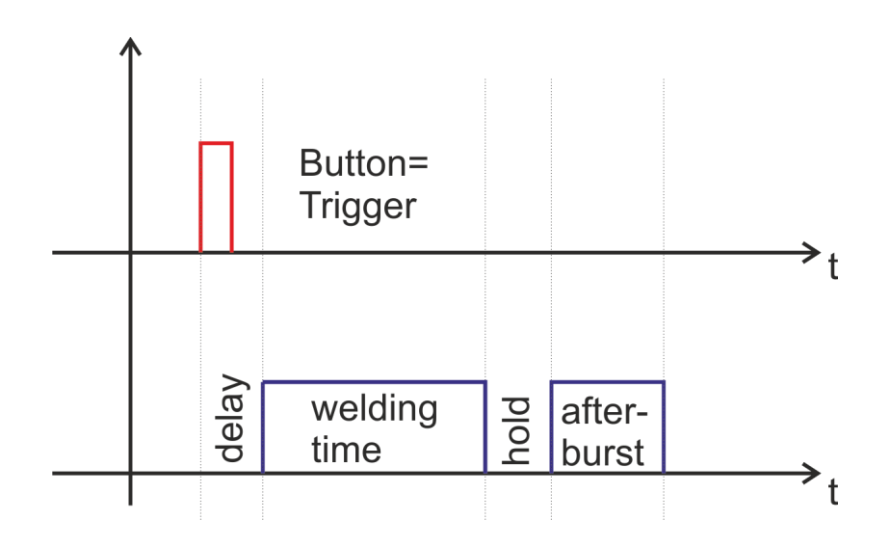

To <u>START</u> generator :

- either by start button on front of generator
- or by remote start on 25 pins connector (see page 13 for remote start)

To <u>STOP</u> generator :

- either press the start button at front of generator
- or send signal on remote start on 25 pins connector (see page 13 for remote start)
- or send signal STOP on pins 4&16 on 25pins connector
- or wait that one of the parameters (time, power or energy) reach the value set.

If customer wants to weld by time, power or energy, he must select this mode.

If customer wants to use a complete cycle (delay – welding time – holding time – afterburst), he must choose this mode.

# Write to memory window

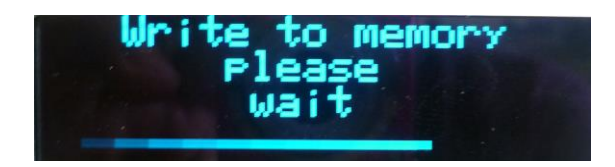

This window appears when you PRESS AND HOLD the Rotary Encoder for 2 sec.

# Interface socket RS485 ModBus - RJ 45 CONNECTOR:

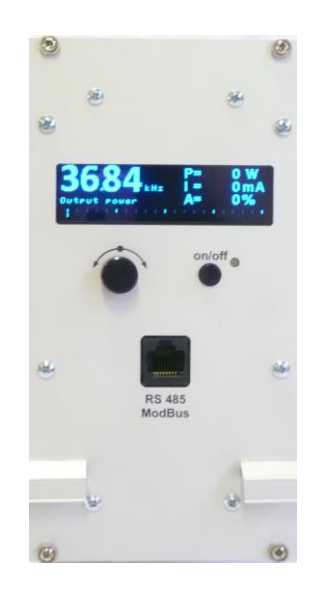

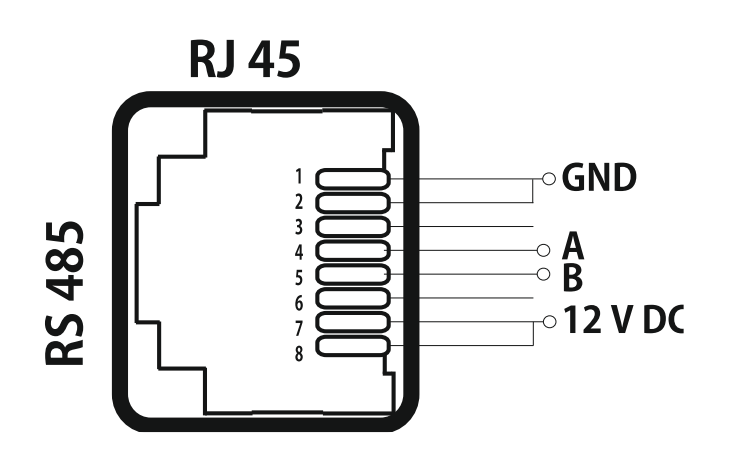

| PINS | DESCRIPTION               |  |  |  |  |  |  |
|------|---------------------------|--|--|--|--|--|--|
| 1    | GND                       |  |  |  |  |  |  |
| 2    | GND                       |  |  |  |  |  |  |
| 3    | N/C                       |  |  |  |  |  |  |
| 4    | А                         |  |  |  |  |  |  |
| 5    | В                         |  |  |  |  |  |  |
| 6    | N/C                       |  |  |  |  |  |  |
| 7    | Output 12 V DC(max 100mA) |  |  |  |  |  |  |
| 8    | Output 12 V DC(max 100mA) |  |  |  |  |  |  |

# **MODBUS COMMUNICATION PROTOCOL**

All generators are Modbus devices. Below is the table of Modbus memory.

#### Connection

You can use the front RJ45 connector or the back 25 pins socket to connect the generator using Modbus.

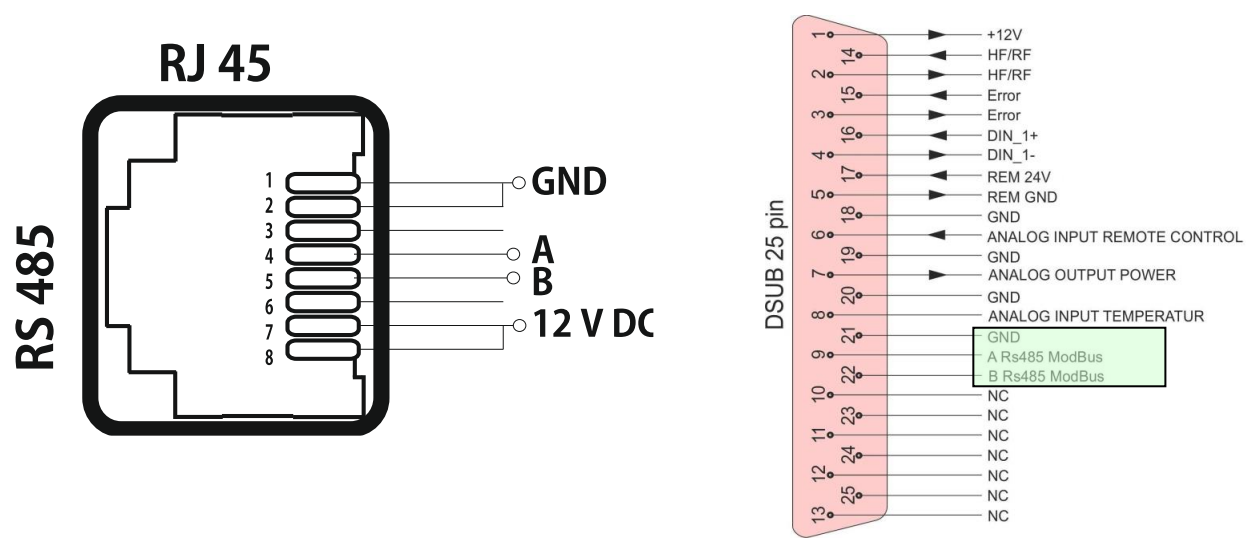

do not forget to connect the GND

About **<u>Shield</u>** cables, it must be connected only on <u>one</u> side.

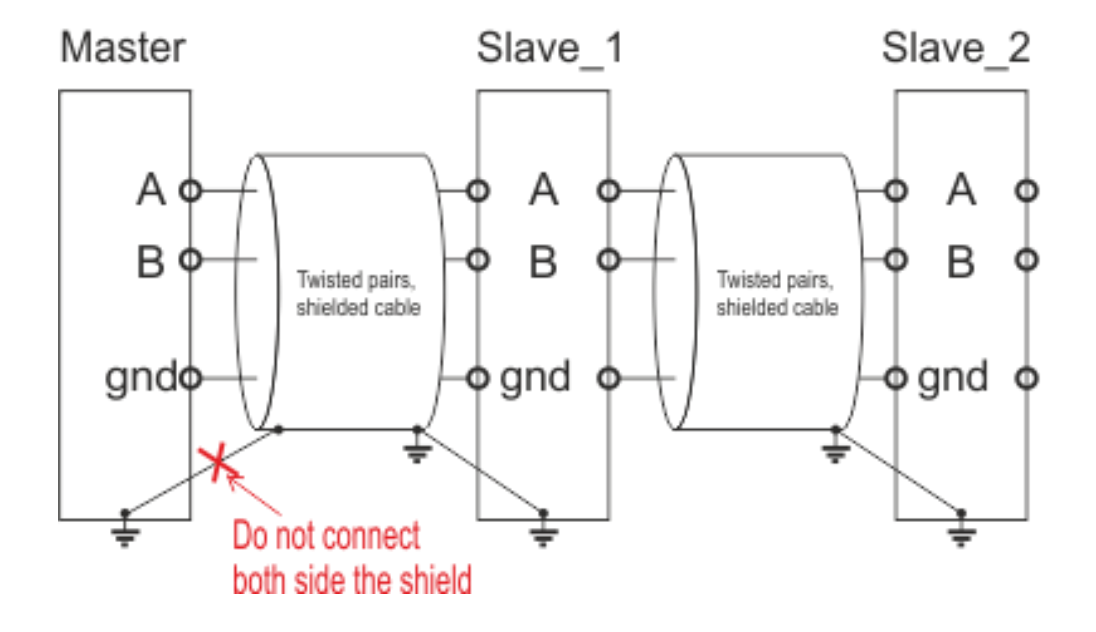

#### **Bus description**

- bus address of the device (1-255) selecting via LCD panel
- transmission speed selecting via LCD panel
- no parity check
- the number of Data-bits is RTU 8 Data bits
- the number of STOP-bits is 2 STO-bit

#### important remarks for operation in the Master/Slave system : The bus address must be differently adjusted for each device !! Transmission mode, baud rate and parity must be identical

All data in a MODBUS-slave are allocated to addresses. Data access (read or write) is made by the corresponding control command and the indication of the corresponding data address. In general, a MODBUS telegram starts with the address of the slave, followed by a control command (e.g. read register) and the data. By means of the checksum at the telegram end, the bus participants can recognize transmission errors.

#### **CRC Generation**

A procedure for generating a CRC is :

- 1. Load a 16-bit register with FFFF hex (all 1's). Call this the CRC register.
- 2. Exclusive OR the first 8-bit byte of the message with the low-order byte of the 16-bit CRC register, putting the result in the CRC register.
- 3. shift the CRC register one bit to the right (toward the LSB), zero-filling the MSB. Extract and examine the LSB.
- 4. (if the LSB was 0) : repeat step 3 (another shift). (if the LSB was 1) : exclusive OR the CRC register with the polynomial value A001 hex (1010 0000 0000 0001).
- 5. Repeat steps 3 and 4 until 8 shifts have been performed. When this is done, a complete 8-bit byte will have been processed. When the 16-bit CRC (two 8-bit bytes) is transmitted in the message, the low-order byte will be transmitted first, followed by the high-order byte.

| register | parameter                 | dim           | Bit       |            |                      |                      |                  |                    |                              |                            |   |  |    |
|----------|---------------------------|---------------|-----------|------------|----------------------|----------------------|------------------|--------------------|------------------------------|----------------------------|---|--|----|
|          |                           |               | 0         | 1          | 2                    | 3                    | 4                | 5                  | 6                            | 7                          | 8 |  | 15 |
| 0        | BEAT counter              | cnt           |           |            |                      |                      |                  |                    |                              |                            |   |  |    |
| 1        | Start frequency           | 10 Hz         |           |            |                      |                      |                  |                    |                              |                            |   |  |    |
| 2        | Output power set<br>point | w             |           |            |                      |                      |                  |                    |                              |                            |   |  |    |
| 3        | Span set point            | ru            |           |            |                      |                      |                  |                    |                              |                            |   |  |    |
| 4        | Spare                     | ru            |           |            |                      |                      |                  |                    |                              |                            |   |  |    |
| 5        | Regulator Ki              | ru            |           |            |                      |                      |                  |                    |                              |                            |   |  |    |
| 6        | Regulator Kv              | ru            |           |            |                      |                      |                  |                    |                              |                            |   |  |    |
| 7        | l max                     | mA            |           |            |                      |                      |                  |                    |                              |                            |   |  |    |
| 8        | Modbus address            | adr           |           |            |                      |                      |                  |                    |                              |                            |   |  |    |
| 9        | Command word              | bit field     | RESET     | START      | STOP                 | SCAN                 | WRITE            | TEST               | Spare                        | Spare                      |   |  |    |
| 10       | Status                    | ASCII<br>code | 0x30 stop | 0x31 start | 0x32 over<br>current | 0x33 over<br>voltage | 0x34<br>overheat | 0x35 Load<br>error | 0x36<br>External<br>overheat | 0x37<br>Frequency<br>error |   |  |    |
| 11       | Analog set point          | W             |           |            |                      |                      |                  |                    |                              |                            |   |  |    |
| 12       | Output Current            | mA            |           |            |                      |                      |                  |                    |                              |                            |   |  |    |
| 13       | Output voltage            | V             |           |            |                      |                      |                  |                    |                              |                            |   |  |    |
| 14       | Output PWM                | %x10          |           |            |                      |                      |                  |                    |                              |                            |   |  |    |
| 15       | Output power              | W             |           |            |                      |                      |                  |                    |                              |                            |   |  |    |
| 16       | Spare                     | ru            |           |            |                      |                      |                  |                    |                              |                            |   |  |    |
| 17       | Frequency actual          | 10 Hz         |           |            |                      |                      |                  |                    |                              |                            |   |  |    |
| 18       | Frequency shift           | 10 Hz         |           |            |                      |                      |                  |                    |                              |                            |   |  |    |
| 19       | Spare                     | ru            |           |            |                      |                      |                  |                    |                              |                            |   |  |    |
| 20       | Spare                     | ru            |           |            |                      |                      |                  |                    |                              |                            |   |  |    |
| 21       | Spare                     | ru            |           |            |                      |                      |                  |                    |                              |                            |   |  |    |
| 22       | SP Phase                  | ru            |           |            |                      |                      |                  |                    |                              |                            |   |  |    |
| 23       | Modbus speed              | code          | 0-19200b  | 1-38400b   | 2-115200b            |                      |                  |                    |                              |                            |   |  |    |
| 24       | Nominal power             | W             |           |            |                      |                      |                  |                    |                              |                            |   |  |    |

| 25 | SP amplitude                   | V             |             |                          |                      |                    |  |  |  |  |
|----|--------------------------------|---------------|-------------|--------------------------|----------------------|--------------------|--|--|--|--|
| 26 | Current scale                  | ru            |             |                          |                      |                    |  |  |  |  |
| 27 | External temperature           | °C x 10       |             |                          |                      |                    |  |  |  |  |
| 28 | Nominal amplitude              | V             |             |                          |                      |                    |  |  |  |  |
| 29 | Relay status                   | bit field     | Relay HF/RF | Relay Error              |                      |                    |  |  |  |  |
| 30 | Spare                          | ru            |             |                          |                      |                    |  |  |  |  |
| 31 | Phase                          | ru            |             |                          |                      |                    |  |  |  |  |
| 32 | Peak power                     | W             |             |                          |                      |                    |  |  |  |  |
| 33 | Peak power plus                | W             |             |                          |                      |                    |  |  |  |  |
| 34 | Peak power minus               | W             |             |                          |                      |                    |  |  |  |  |
| 35 | Energy                         | J             |             |                          |                      |                    |  |  |  |  |
| 36 | Energy plus                    | J             |             |                          |                      |                    |  |  |  |  |
| 37 | Energy minus                   | J             |             |                          |                      |                    |  |  |  |  |
| 38 | Time                           | ms x 10       |             |                          |                      |                    |  |  |  |  |
| 39 | Time plus                      | ms x 10       |             |                          |                      |                    |  |  |  |  |
| 40 | Time minus                     | ms x 10       |             |                          |                      |                    |  |  |  |  |
| 41 | Welding status                 | ASCII<br>code | 0x30 OK     | 0x31 limit<br>peak power | 0x32 limit<br>energy | 0x31 limit<br>time |  |  |  |  |
| 42 | Last peak power                | W             |             |                          |                      |                    |  |  |  |  |
| 43 | Last energy                    | J             |             |                          |                      |                    |  |  |  |  |
| 44 | Last time                      | ms x 10       |             |                          |                      |                    |  |  |  |  |
| 45 | Delay                          | ms x 10       |             |                          |                      |                    |  |  |  |  |
| 46 | Hold                           | ms x 10       |             |                          |                      |                    |  |  |  |  |
| 47 | After burst                    | ms x 10       |             |                          |                      |                    |  |  |  |  |
| 48 | Firmware version               | ru            |             |                          |                      |                    |  |  |  |  |
| 49 | Button mode                    | code          | 0-off       | 1-push                   | 2-latch              | 3-trigger          |  |  |  |  |
| 50 | Output power filtered          | W             |             |                          |                      |                    |  |  |  |  |
| 51 | External temperature threshold | °C x 10       |             |                          |                      |                    |  |  |  |  |
| 52 | RAMP Amplitude                 | ru            |             |                          |                      |                    |  |  |  |  |

| 53  | START modes    | bit field | HOT START | AUTOTUNE |  |  |  |  |  |
|-----|----------------|-----------|-----------|----------|--|--|--|--|--|
| 55  | RAMP Amplitude | ru        |           |          |  |  |  |  |  |
|     |                |           |           |          |  |  |  |  |  |
|     |                |           |           |          |  |  |  |  |  |
| 100 |                |           |           |          |  |  |  |  |  |
|     | Scan data      |           |           |          |  |  |  |  |  |
| 292 |                |           |           |          |  |  |  |  |  |
|     |                |           |           |          |  |  |  |  |  |

The following MODBUS-control commands are supported :

| Description    | Function code |  |  |  |  |
|----------------|---------------|--|--|--|--|
| Read register  | 0x03          |  |  |  |  |
| Write Register | 0x10          |  |  |  |  |

#### Example to READ register

#### We want to read the values of Last peak power, last energy and last welding time.

#### Query

#### 06 03 002A 0003 25B4

| Adress of generator (06 hex = address 6 )         | 0x06 |
|---------------------------------------------------|------|
| command to read the register                      | 0x03 |
| The Data Address of the first register requested. | 0x00 |
| ( 002A hex = 42 ,)                                | 0x2A |
| The total number of registers requested. (read 3  | 0x00 |
| registers 42 to 44)                               | 0x03 |
| Error check (CRC)                                 | 0x25 |
|                                                   | 0xB4 |

#### Response

#### 06 03 06 00F7 0055 0034 E357

| Adress of Generator (06 hex = address 6 )           | 0x06 |
|-----------------------------------------------------|------|
| command to read the register                        | 0x03 |
| The number of data bytes to follow (3 registers x 2 | 0x06 |
| bytes each = 6 bytes)                               |      |
| The contents of register 42 (LAST PEAK POWER =      | 0x00 |
| 247W)                                               | 0xF7 |
| The contents of register 43 (LAST ENERGY = 85 Ws)   | 0x00 |
|                                                     | 0x55 |
| The contents of register 44 (LAST TIME = 0.52s)     | 0x00 |
|                                                     | 0x34 |
| Error check (CRC)                                   | 0xE3 |
|                                                     | 0x57 |

#### Query

#### 11 10 0001 0002 04 000A 0102 C6F0

| Slave adress (11 hex = address 17)                  | 0x11 |
|-----------------------------------------------------|------|
| command to write the register                       | 0x10 |
| The Data Address of the first register requested.   | 0x00 |
| ( 002A hex = 42 ,)                                  | 0x01 |
| The total number of registers to write              | 0x00 |
|                                                     | 0x02 |
| The number of data bytes to follow (2 registers x 2 | 0x04 |
| bytes each = 4 bytes)                               |      |
| The value to write to register 1                    | 000A |
| The value to write to register 2                    | 0102 |
| Error check (CRC)                                   | 0xC6 |
|                                                     | 0xF0 |

#### Response

#### 11 10 0001 0002 1298

| Slave adress (11 hex = address 17)                    | 11   |
|-------------------------------------------------------|------|
| command to write the register                         | 10   |
| The Data Address of the first register. (register #1) | 0001 |
| The number of registers written                       | 0002 |
| Error check (CRC)                                     | 1298 |

#### **Register 16bits**

All Modbus registers are 16bits

Example : The Start Frequency value is with resolution of 10Hz.

When we want to set F start = 35,5kHz, we have to write in the register - 35500/10 = 3550

| bit    | 0 | 1 | 2 | 3 | 4 | 5 | 6 | 7 | 8 | 9 | 10 | 11 | 12 | 13 | 14 | 15 |
|--------|---|---|---|---|---|---|---|---|---|---|----|----|----|----|----|----|
| Binary | 0 | 1 | 1 | 1 | 1 | 0 | 1 | 1 | 1 | 0 | 1  | 1  | 0  | 0  | 0  | 0  |
| Hex    |   | E | Ξ |   | D |   |   |   |   | [ | )  |    |    | (  | )  |    |

So the value is (0x0DDE or 0b000011011101110)

# **SETTING THE SOFTWARE LABVIEW**

<u>The generator has a standard communication interface ModBus RTU over RS 485. To connect to a PC you</u> <u>should use MPI adapter USB or RS 232 to RS 485 optically isolated.</u>

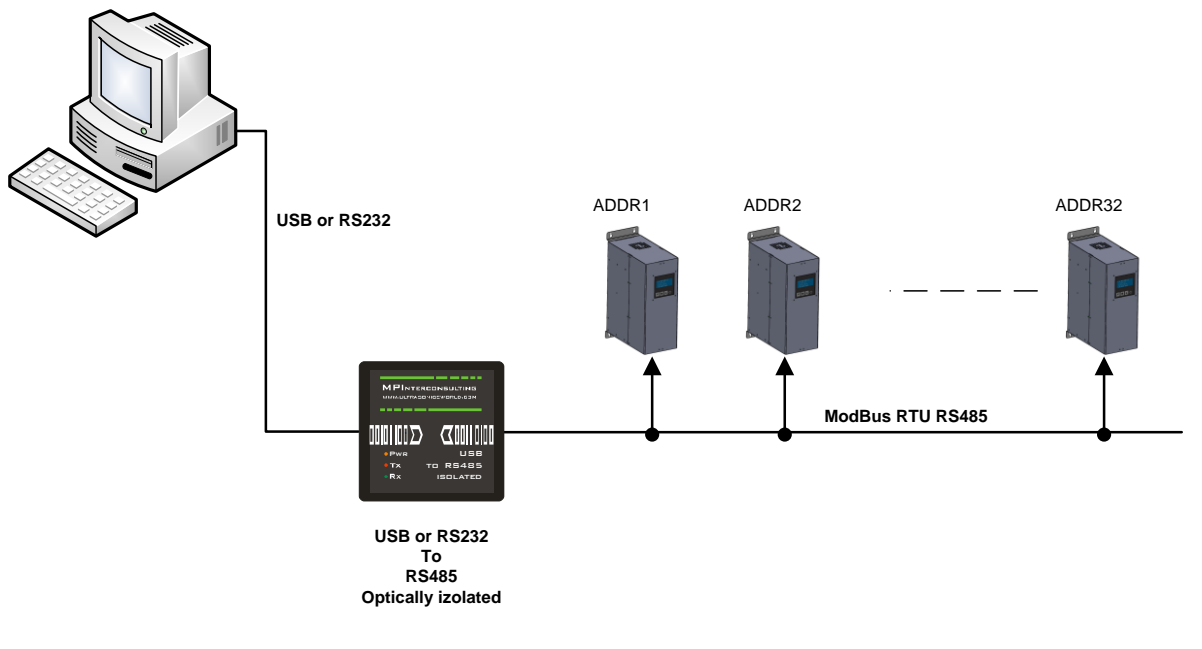

- 5. Install "Run Time Engine" 2012 SP1
- 6. Install NI visas version 3.6
- 7. Install FTDI vcp driver from USB adapter driver
- 8. launch software from Sonoweld software

#### CONTROL TAB

| SONOWELD control_par | nel internall use only                                 | - 🗆 🗙 |
|----------------------|--------------------------------------------------------|-------|
| CONTROLL WELDING     | PROPERTIES SCAN COMM OSCI Rescan                       | EXIT  |
|                      | Start Frequency                                        |       |
| Overcurrent 🔵        | С [20,34 ] кнz                                         |       |
| Overvoltage 🔵        | 18 18,5 19 19,5 20 20,5 21 21,5 22 Frequency shift 0,0 | kHz   |
| Load error 🔵         | Power set point                                        | kHz   |
| Overheat 🔵           |                                                        | w     |
| Frequncy error 🔵     | Span                                                   |       |
| External Overheat 🔵  | Out_current 2                                          | mA    |
|                      | 0 0.2 0,4 0,6 0,8 1 1,2 1,4 1,6 1,8 PWM 0              | s [   |
|                      | Phase Power 3                                          |       |
|                      |                                                        | w     |
|                      | Imax                                                   | ru 🦲  |
|                      |                                                        | » ·   |
|                      | 0 0,5 1 1,5 2 2,5 3 3,5 4 4,5 5 5,5 6 Temperature 0    | °c    |
|                      | Amplitude                                              | 2     |
|                      | 0 10 20 30 40 50 60 70 80 90 100 100 %                 |       |
|                      | WRITE PARAMETERS TO FILE                               |       |
|                      |                                                        |       |

On this tab, we can set :

- <u>start frequency</u>
- <u>span</u>
- **power set point** = maximum power that we want the generator delivers

- **phase** = let at 20. If higher, generator will work closer to serial resonance, if lower closer to parallel resonance.

- Imax = Maximum current allowed by transducer
- <u>Amplitude</u> = amplitude adjustable from 0-100%

On the right side we can see the following parameters :

**Frequency shift** = difference between Fstart and horn frequency

**Frequency** = horn or transducer frequency when generator is ON

<u>Analog set point</u> = value on 25pins connector for power

<u>Out current</u> = current on transducer

**PWM** = give indication og good vibration of horn. should be higher than 400%

**Power** = power consumption when generator is ON

**<u>Phase</u>** = check if set value is same than this value. if big difference then there is a problem of adjustment

**<u>Out amplitude</u>** = amplitude of horn when generator is ON. Should be same than set value.

**Temperature** = in case of use of a sensor on transducer

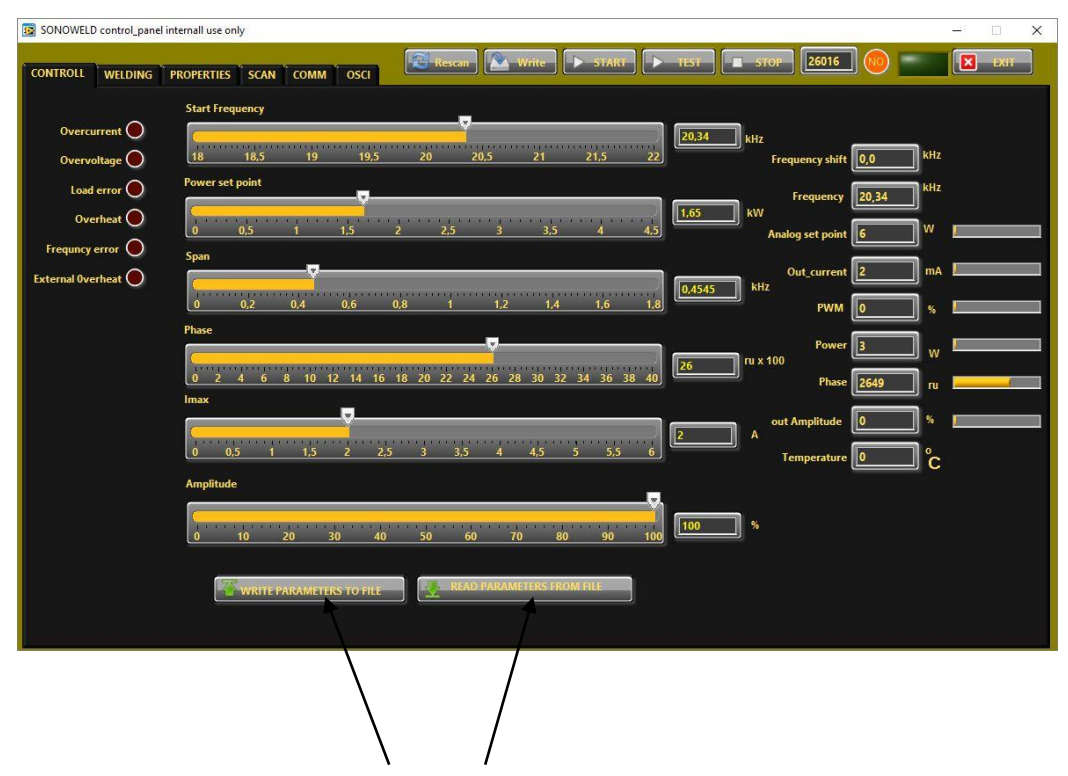

we can save and import saved parameters from computer

#### WELDING TAB

| SONOWELD control_panel internall use only                                                                                                    | - 🗆 X       |
|----------------------------------------------------------------------------------------------------|-------------|
|                                                                                                    | EXIT        |
| Peak power                                                                                                    |             |
| 0 200 400 500 800 1000 1209 W 0 0,5 1 1,5 2 2,5 3 3,5 4 4,5 5                                                                                                    | 0 s         |
| Peak power plus                                                                                                    |             |
| Image: Contract of the second second secon | 0s          |
| Peak power minus                                                                                                    |             |
| v v v v v v v v v v v v v v v v v v v                                                                                                    | •           |
| Energy Delay                                                                                                    |             |
| U U U U U U U U U U U U U U U U U U U                                                                                                    | 0 s         |
| Energy plus Hold                                                                                                    |             |
| U Vs U 200 400 600 800 1000 1200 1400 1600 1800 2009 Ws 0 0.5 1 1.5 2 2.5 3 3.5 4 4.5 5                                                                                                    | 0s          |
| Energy minus Afterburst                                                                                                    |             |
| 0 200 400 600 800 1000 1200 1400 1600 1800 2009 Ws 0 0,2 0,4 0,6 0,8 1 1,2 1,4 1,6 1,8 2                                                                                                    | 0 s         |
| Last peak power Last Energy Last Time           47         W         396         Ws         13,44         s         HF/RF Relay         Relay Error         Limit peak power         Limit energy         L                                                                                                    | imit time 🔵 |

On this tab we can adjust the welding parameters such time, power and energy.

We can adjust also the cycle parameters as DELAY – HOLDING TIME – AFTERBURST TIME.

We can also check that Time, power and energy are inside a window.

For example : - We weld by time : 1.2s

We know that to have a good welding the energy used is between 120J and 155J.

- Then we set :
- time = 1.2s
- energy plus = 175J
- energy minus = 120J

#### **PROPERTIES TAB**

| CON | TROLL     | WELDING     | ; PROPERTIES s | SCAN COMM OSCI                | 🗟 Rescan 🚺 Write 🕨 START 🕨 TEST | 5959 C EXIT              |
|-----|-----------|-------------|----------------|-------------------------------|---------------------------------|--------------------------|
|     |           |             |                |                               |                                 |                          |
|     | # weld    | time        | peak power     | energy                        |                                 | Downey (                 |
|     | 1         | 0,00        | 0              | 0                             |                                 | rower U                  |
|     | 2         | 0,56        | 1907           | 545                           |                                 |                          |
|     | 1         | 0,56        | 1408           | 512 1                         |                                 | Firmware 2,03            |
|     | 4         | 0,56        | 1589           | 595                           | HOT START                       |                          |
|     | 5         | 0,56        | 1400           | 506                           |                                 |                          |
|     | 6         | 0,56        | 1736           | 505                           |                                 | Password [1233           |
|     | /         | 0,55        | 1399           | Reinitialize to Default Value |                                 |                          |
|     | S-        | 0,55        | 1314           | Cut Data                      |                                 | Average power 0          |
|     | 10        | 0,56        | 1207           | Copy Data                     |                                 |                          |
|     | 11        | 0,50        | 1542           |                               |                                 |                          |
|     | 10        | 0.54        | 1000           | †                             |                                 | Temperature treshhold 80 |
|     |           |             |                | Description and Tip           |                                 | 3                        |
|     | C Power   | r scale fac | tor            | Empty Table                   | US values model                 |                          |
|     |           | _           |                | Incort Dow Poforo             |                                 |                          |
|     |           |             |                | Insert Colump Refore          | 3,268 ON general                | tor 🛋 🖌                  |
|     | 0 0.2     | 5 0.5 0.    | .75 1 1.25 1.5 | Delete Row                    | 3.25 3.5 3.5 4 ON process       |                          |
|     |           |             |                | Delete Column                 |                                 |                          |
|     | Yominal I | power       |                |                               |                                 | v l                      |
|     |           |             |                | ✓ Show Selection              |                                 |                          |
|     |           |             |                | Export                        | Export Data To Clipboard        |                          |
|     | 1111      | 1 ·         |                |                               | Export Data To Excel            |                          |
|     |           | <u> </u>    |                |                               | Export Simplified Image         | M 24V mode               |
|     | lmax      |             |                |                               | Export Simplified Integer.      | 124V mode                |
|     |           | _           |                |                               | OFF                             |                          |
|     |           | <hr/>       |                |                               | 1000 VUSH                       |                          |
|     | n         | 100         | 200 300 40     | 0 500 600 700                 |                                 |                          |
|     | <u> </u>  | 100         | 200 300 40     | 10 300 500 TO                 |                                 |                          |
|     |           |             |                |                               |                                 |                          |
|     |           |             |                |                               |                                 |                          |

#### area 1

The matrix with statistics of every weld process can be selected and exported to excel file – as it is on the picture. We can export on excel file all parameters of all cycles. Must be connected to a computer.

#### area 2

DC power scale factor = do not modify

**nominal power** = maximum power that we want the generator delivers. This value will be the maximum that the generator will display.

<u>Umax</u> = maximum voltage that ceramics of transducer can resist. Around 200V per mm thickness.

area 3

#### Hot start

This is adaptive to the transducer function. The generator selects Fstart to be 60Hz above to the last welding frequency. This way the generator starts every time close to the resonance and follows the transducer if it changes its resonance frequency. When generator starts for the first time after power up - the F start is the selected value on the CONTROLL tab. This function can be switched ON or OFF from the menu. This function is useful in metal welding applications where the welding time is very short.

#### Button or remote 24V mode

see page 18

#### HF Relay mode

We can select when the internal relay inside the generator is closed.

|              | On generator | On Process | On solenoid |
|--------------|--------------|------------|-------------|
| Delay        | Х            | Х          | Х           |
| Welding time | Х            | Х          | Х           |
| Hold time    |              | Х          | Х           |
| afterburst   |              | Х          |             |

The cross 'X' indicates when the relay is closed during the cycle.

example with vertical press :

We choose to weld by time. When we press start the cylinder go down and after 1s the generator welds. After the welding of 1.2s we apply a cooling time of 2s. At the end of cooling time we want to move up the cylinder and send a second pulse to avoid the horn is stuck into material.

So we choose button mode = TRIGGER as we weld by time.

we adjust

- time = 1.2s
- delay = 1s
- hold = 2s
- afterburst = 0.3s

HF relay mode set on 'ON SOLENOID'. When the operator press starts, the HF relay closes. The cylinder go down.

At the end of hold time, the HF relay opens and the PLC moves up the cylinder. At the same time afterburst is applied.

NB : if use of air distributor with spring, no need PLC. The generator can control itself the press.

#### SCAN TAB

After adjusting parameters on control tab, we must SCAN the transducer or horn to let the generator to calibrate itself.

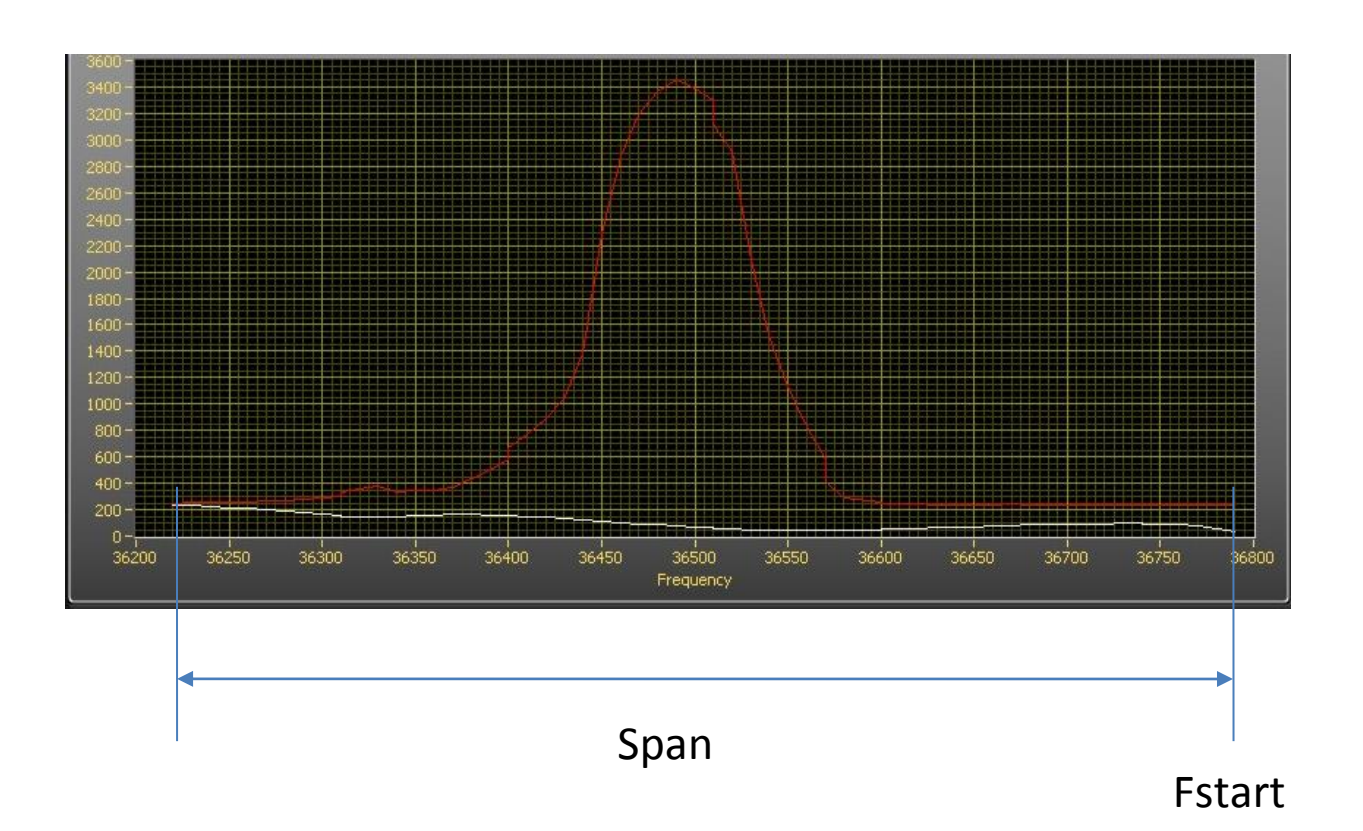

#### COMM TAB

This tab is used to connect the software to the generator.

Connect the generator to Labview software.

| SONOWELD control_panel internall use only                                       |                                    |                       | _ = ×             |
|---------------------------------------------------------------------------------|------------------------------------|-----------------------|-------------------|
| CONTROLL WELDING PROPERTIES SCAN COMM                                           | Rescan Write STAI                  | RT FTEST STOP beat 51 |                   |
| Modbus network status<br>Timeout Error Baud rate II<br>RES BCOM29 MODBUS addres | Network setings<br>5200 S<br>s C 6 | NEW MODBUS ADRRESS    | Generator setings |
| SCANING FOR GENERATORS                                                          |                                    | 2                     |                   |
|                                                                                 |                                    |                       |                   |
|                                                                                 |                                    |                       |                   |
|                                                                                 |                                    |                       |                   |

- 1. Select the exact COM port(1) to which the adapter is connected from the drop down menu.
- 2. Once connected, the light become green

|                     | TIES SCAN COMM OSCI | Restan          | ite START          | <b>STOP</b> 10536 |                     |
|---------------------|---------------------|-----------------|--------------------|-------------------|---------------------|
| Frequency set point | 2201-21000-         |                 |                    |                   |                     |
| 20,01 kHz           | 2000-20800-         | ~~/ \\~         | ~ <u>~</u> ~~~~    |                   |                     |
| Frequency cursor    | 1800-20600-         |                 |                    |                   |                     |
| 19,96 kHz           | 1600-20400-         |                 |                    |                   |                     |
| time to write       | 1400 -              |                 |                    |                   |                     |
| s I                 | 1200 -              |                 |                    |                   |                     |
| read Button         | 20000 -             |                 |                    |                   |                     |
|                     | 19800 -             |                 |                    |                   |                     |
| Frequency *10 HZ    | 600-19600-          |                 |                    |                   |                     |
| Phase ru /2         | 400-19400-          |                 |                    |                   |                     |
| Amplitude /10 %     | 200-19200-          |                 |                    |                   |                     |
| Power W             | 0-19000-0 50 100 15 | 0 200 250 300 3 | 50 400 450 500 550 | 600 650 700 750 E | 00 850 900 950 1000 |
| PWM %/10            |                     |                 | time ms            |                   |                     |
| Regulator phase     |                     |                 | Regulator voltage  |                   |                     |
| 1 100 200 300 4     | 00 500 600 700 800  | 900 1000        | 0 100 200 30       | 0 400 500 600 70  | 0 800 900 1000      |
| Ramp frequency      |                     |                 | Ramp amplitude     |                   |                     |
| 1 50 100 150 2      | 00 250 300 350 400  | 450 500         | 1 2 3              | 4 5 6 7           | 8 9 10              |

An oscilloscope allows us to follow the following parameters during welding cycle:

- frequency
- output current
- phase
- amplitude
- power
- PWM

**regulator phase** : how fast generator is shifting down the frequency from Fstart, looking for the selected Phase value.

**regulator voltage** : combines regulation of output voltage, output current, Power. If one of them exceeded the selected value – regulator is changing the output voltage to keep them in the range.

**<u>ramp amplitude</u>**: This allows the system to charge energy smoothly and not to excite on parasite resonances, to consume reactive current and overcurrent. When you increase the "Ramp amplitude" value this makes process faster.

#### EXAMPLE HOW TO START WITH LABVIEW

- 1. Connect the generator to LAbview (COMM TAB)
- 2. go to control tab and adjust :
  - a) Fstart = 37kHz if generator 35kHz
  - b) Span = 4kHz
  - c) power set point = 2kW if we want 2kW on generator
  - d) phase = 20
  - e) Imax = 2A if generator 2kW
  - f) amplitude = 50%

3. go to Scan and launch scan. According to result, we can reduce Fstart to have Fstart = Fhorn + 0.5kHz

After we can increase amplitude and modify other parameters according to results.

#### ERROR MESSAGES AND TROUBLESHOOTING

When error event occurs the bicolor LED will ligh up in red. The error message will appear over the dynamic bar graph. If you want to see it properly you need to press the rotary encoder once, to move to next window of the display (Power window), where on the last row an error message will be displayed.

All types of error messages will be cleared after restarting the generator. No need to reset the generator.

|             | Possible causes | <ul> <li>Short circuit in the cable or transducer</li> <li>Starting frequency selected is too HIGH</li> <li>Starting frequency selected may be too LOW</li> <li>There is a problem with the transducer.</li> </ul>                                                                                                    |
|-------------|-----------------|----------------------------------------------------------------------------------------------------|
| OVERCURRENT | How to fix      | <ul> <li>Switch on the generator without the transducer connected. If<br/>OVERCURRENT message does not appear on the display, this<br/>means that the generator is in good working condition.</li> <li>Check the cable between the generator and the transducer.</li> <li>Check the transducer for short circuit.</li> <li>Change and set properly the starting frequency, if it is not in<br/>range as described in this manual (see on page 17-22)</li> </ul> |

| OVERHEATING | Possible causes | <ul> <li>Not enough space around the generator.</li> <li>Ambient temperature is too high.</li> <li>The fan is dirty or malfunctioning .</li> </ul> |
|-------------|-----------------|----------------------------------------------------------------------------------------------------|
|             | How to fix      | <ul> <li>reduce ambient temperature</li> <li>Check the fan and clean it</li> </ul>                                                                 |

| OVERVOLTAGE | Possible causes | <ul> <li>The cable between the generator and transducer is broken or just disconnected.</li> <li>Starting frequency selected is too HIGH</li> <li>Starting frequency selected may be too LOW</li> </ul> |
|-------------|-----------------|----------------------------------------------------------------------------------------------------|
|             | How to fix      | <ul> <li>Rescan and re-adjust the generator</li> <li>replace HRF cable</li> </ul>                                                                                                    |

| LOAD ERROR<br>How | Possible causes | <ul> <li>Starting frequency selected is too HIGH</li> <li>Starting frequency selected may be too LOW – below the resonance frequency</li> <li>Span selected may be too LOW</li> <li>The cable between the generator and the transducer is broken</li> <li>The transducer is defective</li> </ul> |
|-------------------|-----------------|----------------------------------------------------------------------------------------------------|
|                   | How to fix      | <ul> <li>Rescan and re-adjust the generator as described in this manual<br/>(see on page 17-22)</li> <li>Check the cable between the generator and the transducer.</li> <li>Check the transducer for disconnection</li> <li>Window of frequency is too small, increase the window</li> </ul>     |

| FREQUENCY | FREQUENCY Possible causes | <ul> <li>Bad frequency settings</li> <li>control board is damaged</li> </ul> |
|-----------|---------------------------|------------------------------------------------------------------------------|
| ERROR     | How to fix                | <ul> <li>check the frequency settings</li> </ul>                             |

|       | Possible causes | <ul> <li>The Time during the welding process is out of limits Time plus<br/>and Time minus</li> </ul> |
|-------|-----------------|----------------------------------------------------------------------------------------------------|
| ERROR | How to fix      | <ul> <li>check the time settings</li> </ul>                                                           |

| LIMIT ENERGY | Possible causes | <ul> <li>The Energy during the welding process is out of limits Energy<br/>plus and Energy minus</li> </ul> |
|--------------|-----------------|----------------------------------------------------------------------------------------------------|
| ERROR        | How to fix      | <ul> <li>check the Energy settings</li> <li>Check the welding process for lapses</li> </ul>                 |

| LIMIT Peak<br>POWER ERROR | Possible causes | <ul> <li>The Peak Power during the welding process is out of limits Peak</li> <li>Plus and Peak minus</li> </ul> |
|---------------------------|-----------------|----------------------------------------------------------------------------------------------------|
|                           | How to fix      | <ul> <li>check the Peak Power settings settings</li> <li>Check the welding process for lapses</li> </ul>         |

### MAINTENANCE

The ultrasonic generator does not need special maintenance.

Dust and dirt should be removed regularly using a damp cloth.

ATTENTION:

- Do not use aggressive cleaners!
- Not suitable for ultrasonic cleaning

### **SPECIFICATIONS:**

| Frequency                      | SONOWELD 2000<br>35 kHz        |
|--------------------------------|--------------------------------|
| Operating voltage              | 210-250 V , 50-80 Hz           |
| Power consumption              | 9 A                            |
| Maximum output                 | 2,000 W                        |
| Fuse protection                | 10 A                           |
| Dimension casing<br>(mm)       | <b>W x H x D</b><br>90x180x370 |
| Weight                         | 3.3 kg                         |
| Operating<br>Temperature range | -10 to +40°C                   |
| Protection class               | IP 20, IEC 60 529, EN 60 525   |

### WARRANTY

The length and coverage of the warranty can be found in the terms of delivery as part of the general terms and conditions (valid at the time of purchase) or in the sales contract / order confirmation, should any special agreements have been made.

#### The following cases are not covered by warranty:

- Damage caused by inappropriate operation
- The device not being used for its intended purpose
- Inappropriate alterations or modifications made without prior authorization from the manufacturer
- Damage caused by extreme circumstances, such as knocks, falling over, moisture and dirt
- Insufficiently qualified operating staff
- Non-compliance with current safety and accident-prevention regulations
- Damage resulting from modifications made to the operating instructions

### **SPARE PARTS**

Parts are available upon request. Please provide us the serial number of your device, to ensure we supply you with the appropriate replacements.

### SERVICE HOTLINE

Should you still have questions after reading through this operating manual, please feel free to call our service hotline.

Please have the device type and serial number at hand, to help us quickly answer your questions (the serial number is on the backside of the generator)